## Microsoft Office 365

To download and install the Office 365 Suite on your home computer, please follow the instructions below.

- Navigate to outlook.ucc.edu
- Enter your full college email address: FirstName.LastName@owl.ucc.edu or FirstName.LastName@ucc.edu
- Then enter your college password.
- Once logged in, click on App Launcher (the 9-dot icon) as shown below.

| $\leftarrow \rightarrow C$      | outlook.office.c  | om/mail/inbox      |           |               |
|---------------------------------|-------------------|--------------------|-----------|---------------|
| Apps 🥝 Service                  | Now 🥑 Produ       | iction - [prod     |           |               |
| App launcher                    | DUNTY COLLEG      | E Outlook          | ,O Search |               |
| New message                     | 6                 | ) Mark all as read | り Undo    |               |
| <ul> <li>✓ Favorites</li> </ul> | (                 | 🕗 Inbox ★          |           | Filter $\vee$ |
| - Click on Office 3             | 65 →              |                    |           |               |
| ← → C 🔒 ou                      | tlook.office.com/ | mail/inbo          |           |               |
| Apps 🥑 ServiceNo                | w 🥑 Production    | n - [prod          |           |               |
|                                 | Office 365        | $5 \rightarrow$    |           |               |
| Apps                            |                   |                    |           |               |
| Outlook                         | ConeDrive         |                    |           |               |
| Word                            | X Excel           |                    |           |               |
| PowerPoint                      | N OneNote         |                    |           |               |
| sharePoint                      | 📫 Teams           |                    |           |               |
| Ng Class Notebook               |                   |                    |           |               |
| All apps $\rightarrow$          |                   |                    |           |               |
|                                 |                   |                    |           |               |

## - Click on Install Office

| $\leftarrow$ | ← → C û office.com/?auth=28hom=1                                         |            |                  |         |          |        |       |            |         |            |       |                   |                  |  |
|--------------|--------------------------------------------------------------------------|------------|------------------|---------|----------|--------|-------|------------|---------|------------|-------|-------------------|------------------|--|
| III A        | III Apps @ ServiceNow @ Production - [prod                               |            |                  |         |          |        |       |            |         |            |       |                   |                  |  |
|              | UNION COUNTY COLLEGE<br>Transforming Our Community One Student of a Time | Office 365 |                  |         |          | , Р Se | arch  |            |         |            |       |                   |                  |  |
|              |                                                                          |            |                  |         |          |        |       |            |         |            |       |                   |                  |  |
|              |                                                                          |            | Good afte        | rnoon   |          |        |       |            |         |            |       | In                | istall Office $$ |  |
|              |                                                                          |            | →<br>Start new ∨ | Outlook | OneDrive | Word   | Excel | PowerPoint | OneNote | SharePoint | Teams | Class<br>Notebook | All apps         |  |

## - Click on Office 365 Apps

| C i gottice.com/?auth=28/home=1          Apps @ ServiceNow @ Production - [prod       |  |  |  |                  |         |          |            |       |            |         |            |               |                                                                                                    |
|---------------------------------------------------------------------------------------|--|--|--|------------------|---------|----------|------------|-------|------------|---------|------------|---------------|----------------------------------------------------------------------------------------------------|
| UNION COUNTY COLLEGE<br>Fandeming Our Communy. One Student on Time         Office 365 |  |  |  |                  |         | ,O Se    | , ♀ Search |       |            |         |            |               |                                                                                                    |
| Good afternoon                                                                        |  |  |  |                  |         |          |            |       |            |         |            |               | Install Office $$                                                                                               |
|                                                                                       |  |  |  | +                |         |          | w          | x     | •          | N       | 4          | ${=}$         | Office 365 apps<br>Includes Outlook, OneDrive for Business,<br>Word, Excel, PowerPoint, and more.               |
|                                                                                       |  |  |  | Start new $\vee$ | Outlook | OneDrive | Word       | Excel | PowerPoint | OneNote | SharePoint | $\rightarrow$ | Other install options<br>Select a different language or install other<br>apps available with your subscription. |

- Software will download and follow the next screen to install software

| Just a few more steps                             |                                |                                                                                                    |
|---------------------------------------------------|--------------------------------|----------------------------------------------------------------------------------------------------|
| Setup                                             | Yes                            | Activate Office           Learner and and the set of the set of the set |
| <ul><li>Click Run</li></ul>                       | 2 Say "yes"                    | 3 Stay online                                                                                                    |
| Click the Setup file at the bottom of the screen. | Click Yes to start installing. | After installation, start Office and sign in with the account you use for Office 365: nuno.martins@ucc.edu.                                                                                                    |
| Close Need help installing?                       |                                |                                                                                                    |